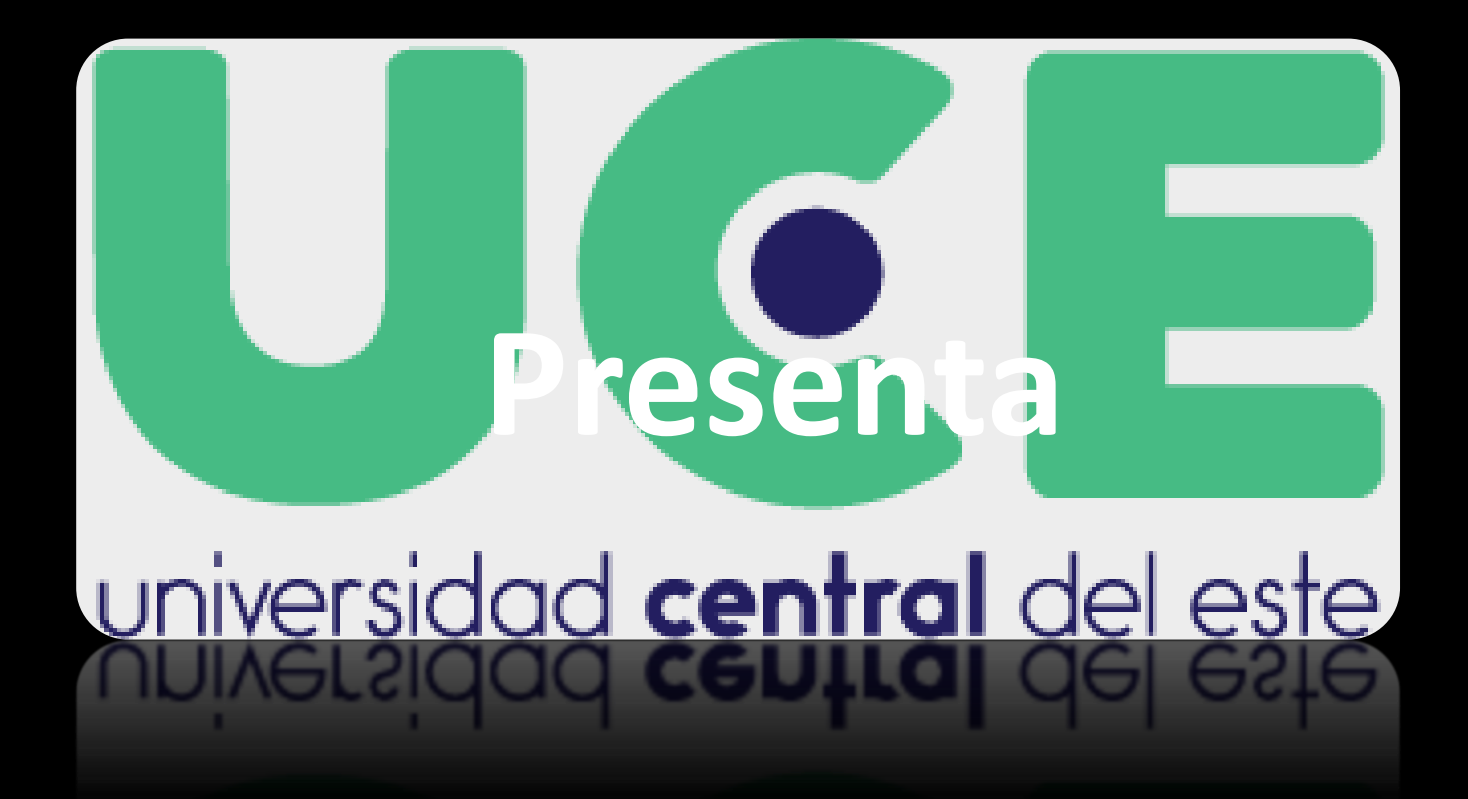

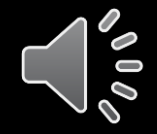

Como realizar el proceso de Selección

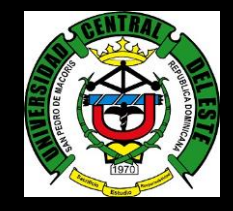

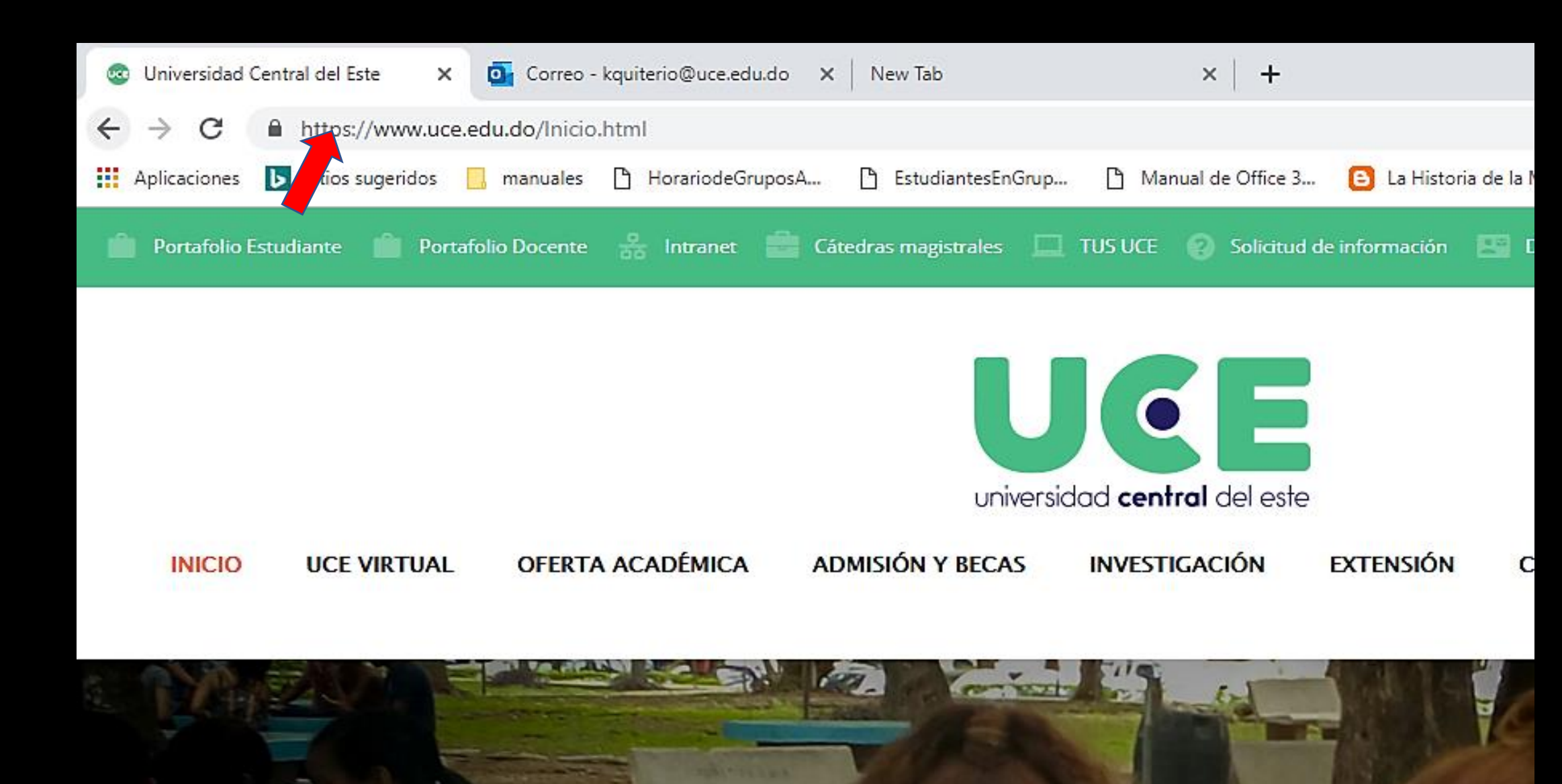

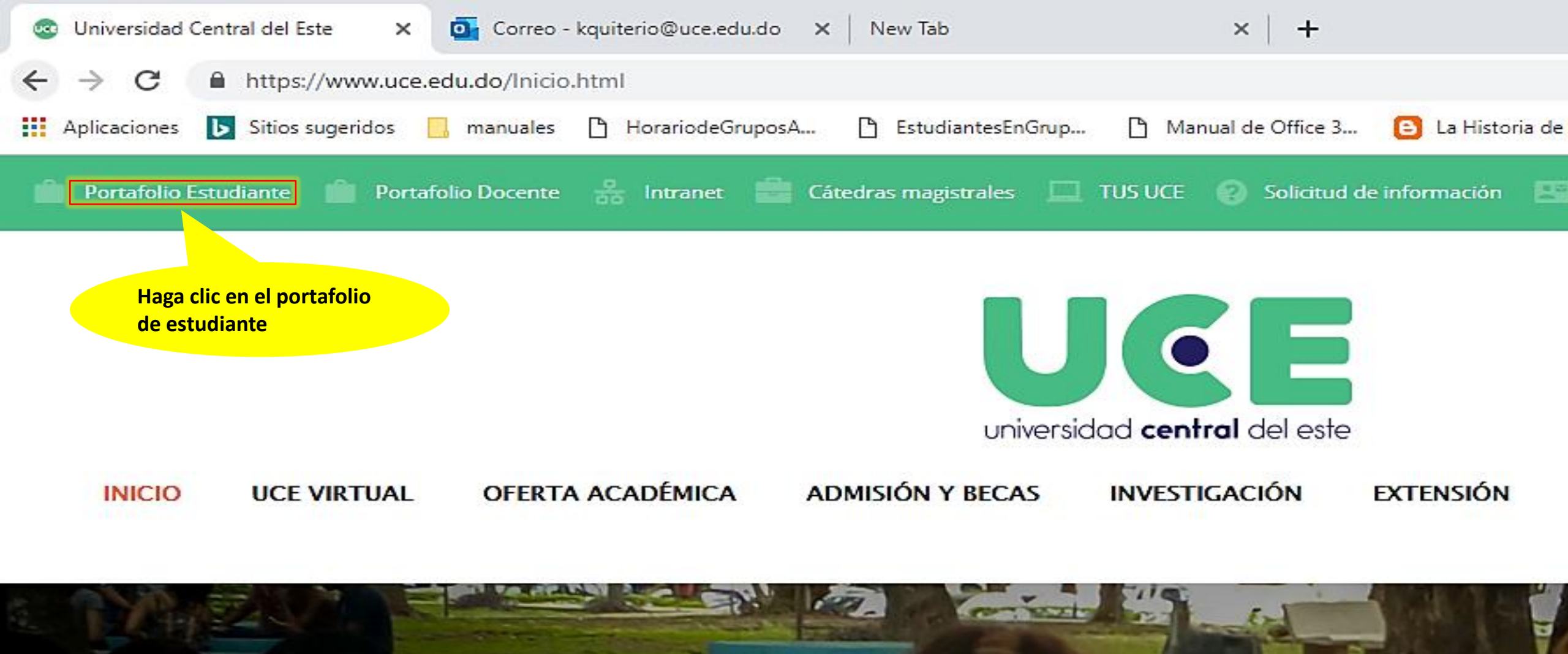

# Pensar, comprender y

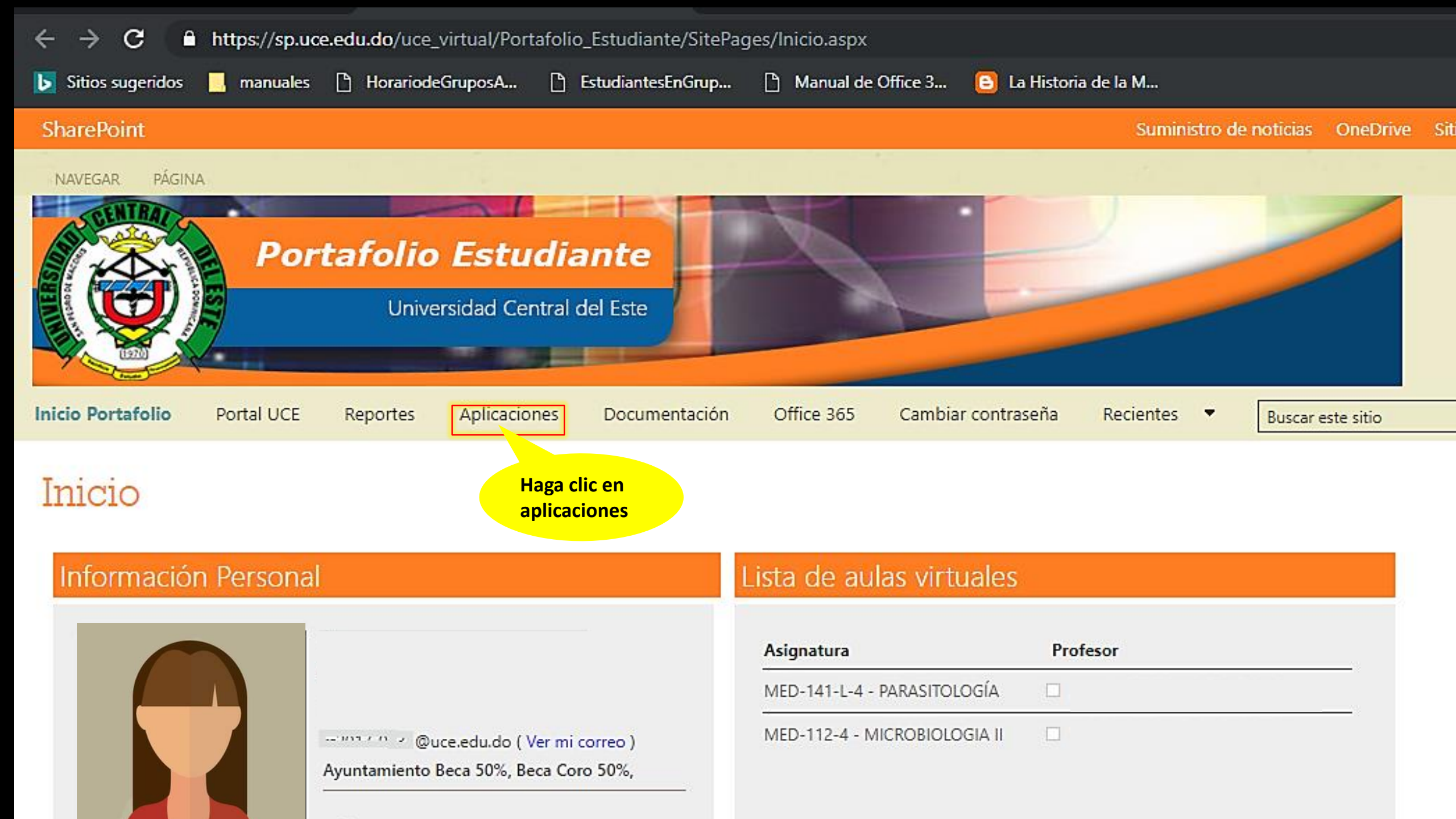

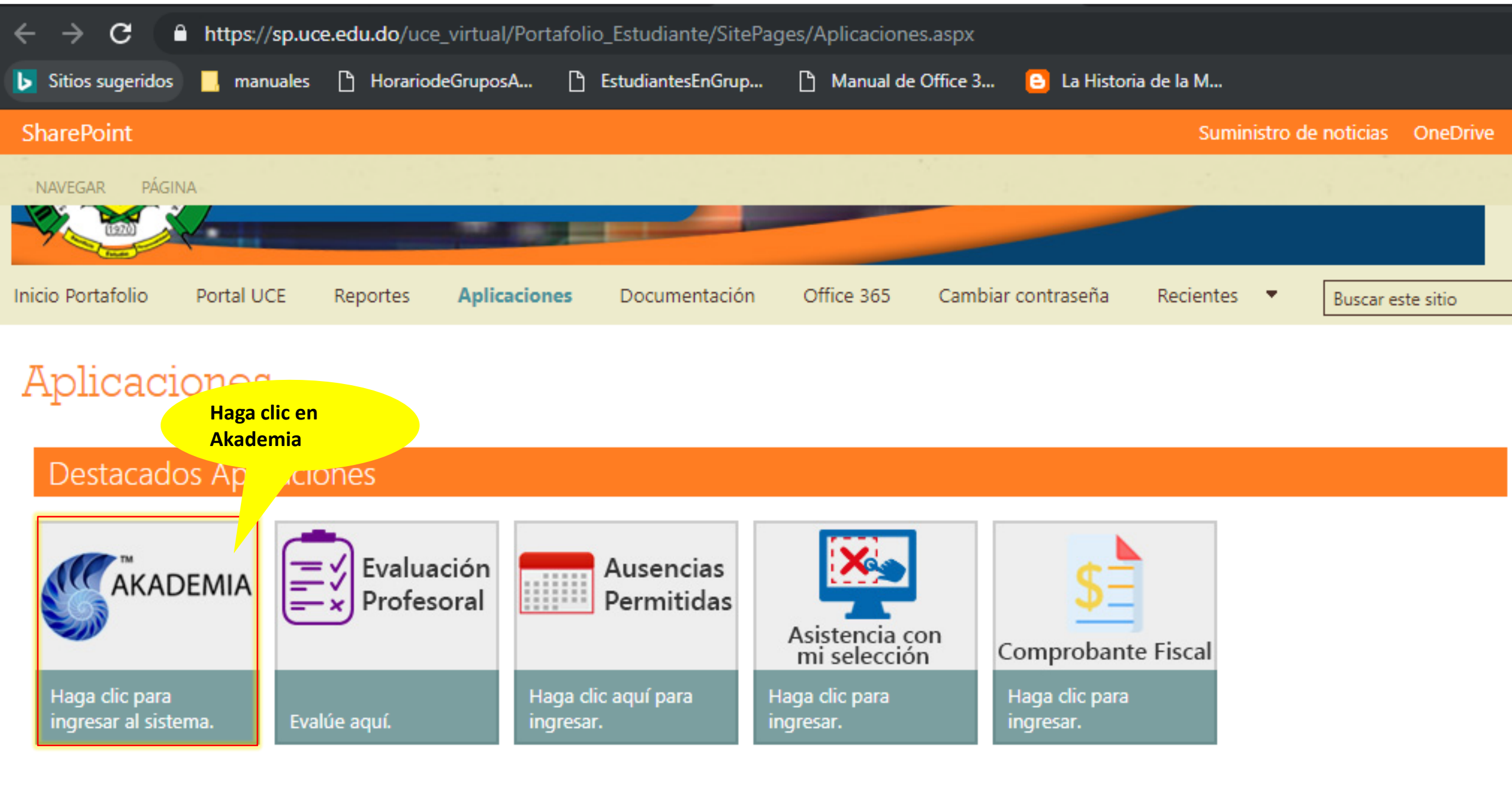

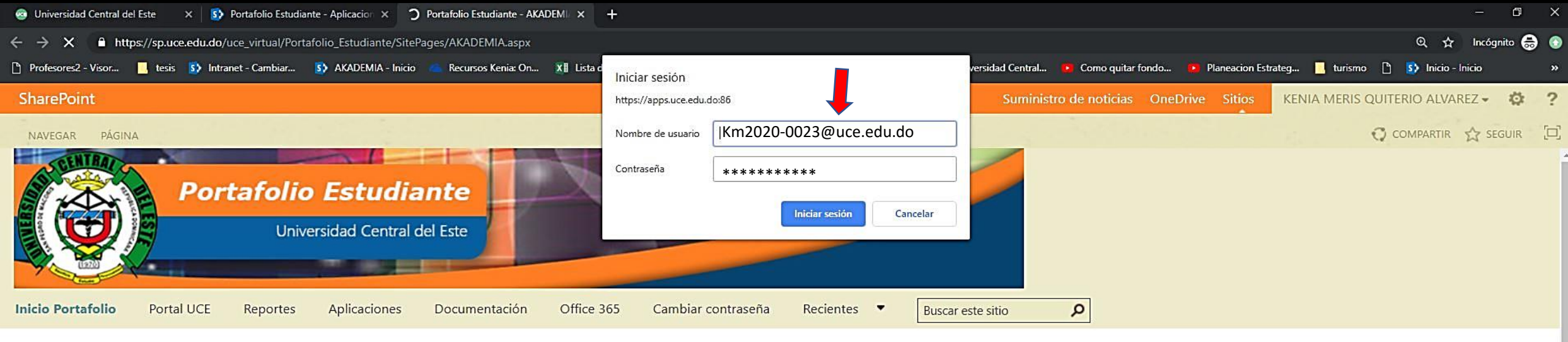

| ŋ     | ▼ 🥏 Punto servicio             |              |
|-------|--------------------------------|--------------|
| 3.5.7 | Vago en línea<br>V 🕖 Selección | 🔿 Bienvenido |
| A 8   | Retiros                        |              |
| EWI   | Seleccion                      |              |
| KAD   |                                |              |
| A     | Haga clic on                   |              |
|       | Selección                      |              |
|       |                                |              |
|       |                                |              |
|       |                                |              |
|       |                                |              |
|       |                                |              |
|       |                                |              |
|       |                                |              |
|       |                                |              |
|       |                                |              |

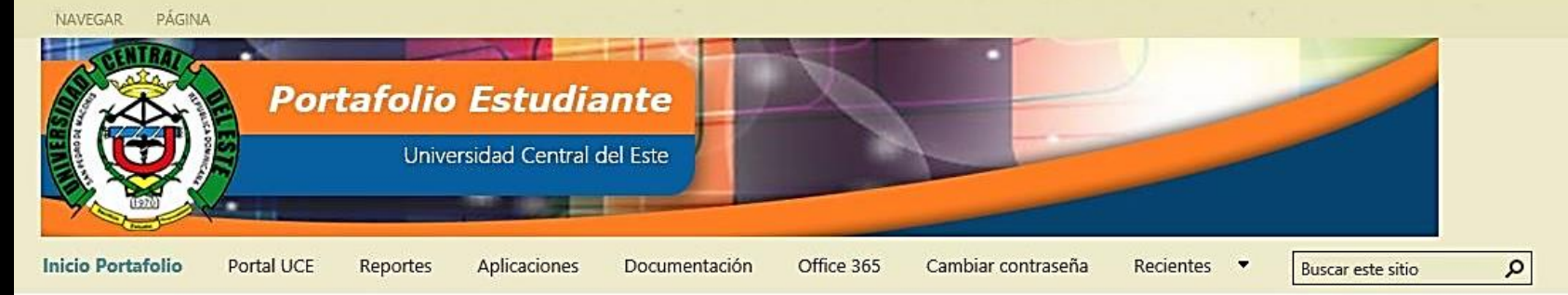

| Selección          |                              |                                                           |          |               |                                                |              |                        |                                               | ×                               |  |
|--------------------|------------------------------|-----------------------------------------------------------|----------|---------------|------------------------------------------------|--------------|------------------------|-----------------------------------------------|---------------------------------|--|
| Matrícula Nom<br>C | Haga cli<br>Accion           | Periodo<br>MAY-AGO 2019<br>es                             | <b>.</b> |               | Créd<br>Créditos 15                            | itos selecc  | <b>Sele</b><br>ionados | eccion Recinto Pri<br>Créditos inscritos<br>0 | Etapa<br>incipal<br>Total<br>15 |  |
| + Acciones         | <ul> <li>Reportes</li> </ul> |                                                           |          |               |                                                |              | Vista                  | Selección                                     | ~                               |  |
| Modificar          | Código                       | Asignatura                                                | Créd.    | Grupo         | Horario                                        | Periodo      |                        | Pensum                                        |                                 |  |
| S                  | DER-091                      | TEORÍA Y TEC. PROF. JUR. I                                | 3        | DER-<br>091-1 | Martes 18:00 -<br>21:00                        | 11 6601-022  |                        | 6601-022                                      |                                 |  |
| S                  | DE Hag<br>Mo                 | dificar                                                   | 3        | DER-<br>717-1 | Sábado 10:00 -<br>12:00 Lunes<br>16:00 - 17:00 | - 9 6601-022 |                        | 6601-022                                      |                                 |  |
| S                  | DER-785                      | HUMANOS (DER-EL2 - ELECTIVA                               | 3        | DER-<br>783-1 | Viernes 18:00 -<br>21:00                       | 11 6         |                        | 6601-022                                      |                                 |  |
| S                  | DER-784                      | DIPLOMACIA Y RELACIONES INTER. (DER-EL2<br>- ELECTIVA II) | 3        | DER-<br>783-1 | Viernes 18:00 -<br>21:00                       | 11 6601-0    |                        | 6601-022                                      |                                 |  |
| S                  | DER-784                      | DIPLOMACIA Y RELACIONES INTER. (DER-EL1<br>- ELECTIVA I)  | 3        | DER-<br>784-1 | Jueves 18:00 -<br>21:00                        | 10           |                        | 6601-022                                      |                                 |  |
|                    |                              |                                                           |          |               |                                                |              |                        |                                               |                                 |  |
|                    |                              |                                                           |          |               |                                                |              |                        |                                               |                                 |  |
|                    |                              |                                                           |          |               |                                                |              |                        |                                               |                                 |  |
|                    |                              |                                                           |          |               |                                                |              |                        |                                               |                                 |  |

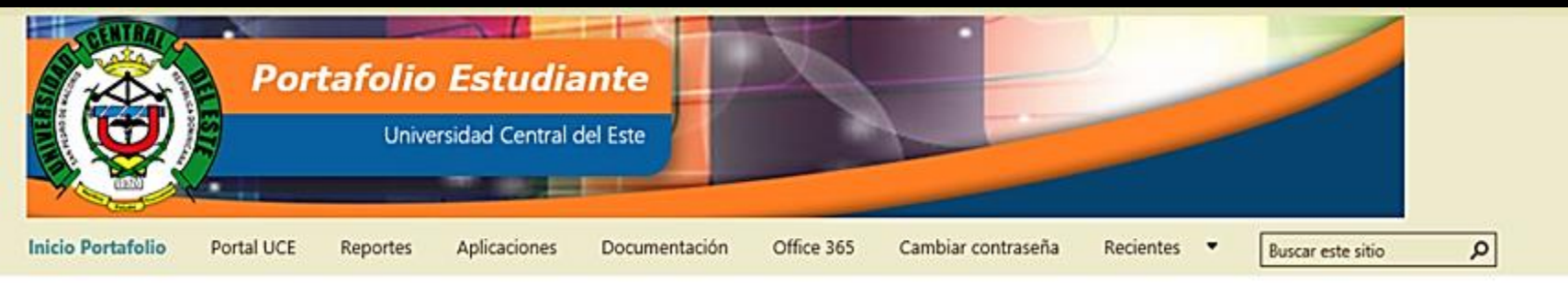

| elección<br>Matrícula N<br>Pensum<br>6601-022 I | DERECH      | Haga clic en<br>Acciones luego en<br>Agregar | Period    | lo<br>-AGO 20 | )19 ×       | C<br>Créditos: 1      | réditos selec<br>5        | Etapa<br>Seleccion Recinto Principal<br>ditos seleccionados Créditos inscritos Total<br>0 15 |          |        |     |  |
|-------------------------------------------------|-------------|----------------------------------------------|-----------|---------------|-------------|-----------------------|---------------------------|----------------------------------------------------------------------------------------------|----------|--------|-----|--|
| · Accione                                       | 55          |                                              |           |               |             |                       |                           | Vista                                                                                        | Próximos | cursos | ~   |  |
| Agregar                                         | idigo       | Asignatura                                   | Créd.     | Calif.        | Requisitos  | Correquisito          | s Horar                   | io                                                                                           | Periodo  | Grupos | 6   |  |
| •                                               | OPT-001     | OPTATIVA I                                   | 0         | NC            |             |                       |                           |                                                                                              | 0        | 0      |     |  |
|                                                 | OPT-002     | OPTATIVA II                                  | 0         | NC            |             |                       | -                         |                                                                                              | 0        | 0      |     |  |
| -                                               | DER-121     | CRIMINOLOGÍA                                 |           | R             | Ú I         | ĺ                     |                           |                                                                                              | 7        | 1      |     |  |
| s                                               | DER-717     | DERECHO CIVIL VII                            |           |               | ic cobro la |                       | Sábad<br>12:00<br>- 23:00 | o 10:00 -<br>Lunes 22:0<br>0                                                                 | 9        | 1      |     |  |
| s                                               | DER-EL1     | ELECTIVA I                                   | asi       | ignat         | ura que     |                       | Jueves<br>21:00           | : 18:00 -                                                                                    | 10       | 7      |     |  |
|                                                 | DER-081     | DERECHO COMPARADO I                          | de        | sea (         | seleccionar |                       |                           |                                                                                              | 11       | 1      |     |  |
| s                                               | DER-091     | TEORÍA Y TEC. PROF. JUR. I                   | uc        | sca .         | Seleccional |                       | Martes<br>21:00           | 18:00 -                                                                                      | 11       | 1      |     |  |
| s                                               | DER-EL2     | ELECTIVA II                                  | 3         | R             |             |                       | Vierne<br>21:00           | s 18:00 -                                                                                    | 11       | 7      |     |  |
| •                                               | DER-011     | DEONTOLOGÍA JURÍDICA                         | 3         | NC            |             |                       | 2                         |                                                                                              | 12       | 1      |     |  |
| •                                               | DER-800     | TRABAJO DE GRADO                             | 6 NC      |               |             |                       | •                         |                                                                                              |          | 1      |     |  |
| Condición ao                                    | cadémica: N | lormal Máximo créditos: 24 E                 | xtra créd | itos: 3       |             | <b>I</b> < <b> </b> < | ]                         | 🔹 de                                                                                         | 1        | >)>    | -1  |  |
|                                                 |             |                                              |           |               |             |                       |                           |                                                                                              | 1        | 🔮 Guan | iar |  |

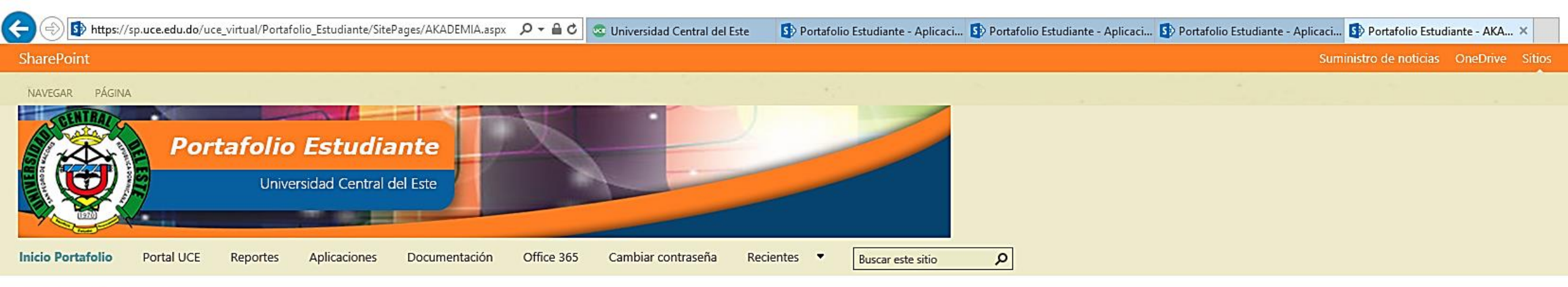

| natura CRIMI   |                        |                                                           |                                                           |                      |              |                      |                                 |  |
|----------------|------------------------|-----------------------------------------------------------|-----------------------------------------------------------|----------------------|--------------|----------------------|---------------------------------|--|
| cinto          | Grupo                  | Horarios                                                  |                                                           | Сиро                 | Cupos libres | Fecha de inicio      | Fecha de fin                    |  |
| CINTO PRINCIP  | DER-121-1              | Sábado 10:00 - 12<br>Martes 7:00 - 8:00<br>MARNIE MORELLA | 2:00 II-22 CP-45<br>) Modalidad Virtual<br>SILVA URDANETA | 40                   | 34           | 01/01/2001           | 01/01/2001                      |  |
|                |                        |                                                           |                                                           |                      |              |                      |                                 |  |
|                |                        |                                                           |                                                           |                      |              |                      |                                 |  |
|                |                        |                                                           | Seleccior<br>con el ho                                    | ne el grup<br>prario | 00           | Haga cli             | <mark>c en</mark>               |  |
|                |                        |                                                           | convenie                                                  | ente                 |              | el botor<br>Seleccio | n<br>onar                       |  |
|                |                        |                                                           |                                                           |                      |              |                      |                                 |  |
|                |                        |                                                           |                                                           |                      |              |                      |                                 |  |
|                |                        |                                                           |                                                           |                      |              |                      | Selecció                        |  |
| DER-0          | 11 DEONTO              | LOGIA JURIDICA                                            | 3 NC                                                      |                      |              | -                    | 2 Seleccio                      |  |
| DER-0<br>DER-8 | 11 DEONTC<br>00 TRABAJ | LOGIA JURIDICA<br>D DE GRADO                              | 3 NC<br>6 NC                                              |                      |              | -                    | <b>Seleccio</b><br>12 1<br>13 1 |  |

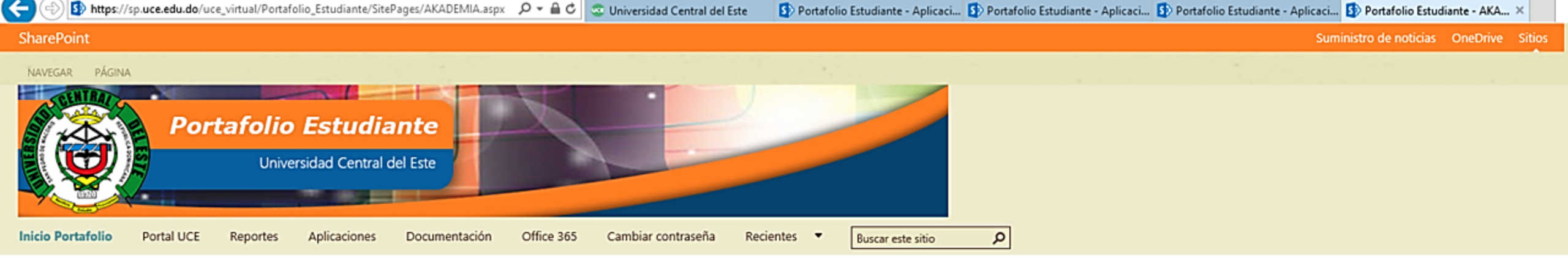

| Selección ×                                          |                                   |                             |            |              |                |                       |                                                |        |                                     |                                        |            |
|------------------------------------------------------|-----------------------------------|-----------------------------|------------|--------------|----------------|-----------------------|------------------------------------------------|--------|-------------------------------------|----------------------------------------|------------|
| Matrícula I<br>Pensum<br>6601-022                    | Nombre<br>DERECHO                 | . <u> </u>                  | Period     | o<br>-AGO 20 | 119 <b>  v</b> | Crédi<br>Créditos: 18 | tos seleccio                                   | Sele   | ccion Recint<br>Créditos inscr<br>O | Etap<br>o Principa<br>itos Total<br>18 | al         |
| <ul> <li>Accion</li> </ul>                           | es                                |                             |            |              |                |                       |                                                | Vista  | Próximos c                          | ursos                                  | ~          |
| Estado                                               | Código                            | Asignatura                  | Créd.      | Calif.       | Requisitos     | Correquisitos         | Horario                                        |        | Periodo                             | Grupos                                 |            |
|                                                      | OPT-001                           | OPTATIVA I                  | 0          | NC           |                |                       | •                                              |        | 0                                   | 0                                      |            |
| •                                                    | OPT-002                           | OPTATIVA II                 | 0          | NC           |                |                       | -                                              |        | 0                                   |                                        |            |
| -                                                    | DER-121                           | CRIMINOLOGÍA                | 3          | R            |                |                       | -                                              |        | 7                                   | 1                                      |            |
| s                                                    | DER-717                           | DERECHO CIVIL VII           | 3          | NC           | DER-716        |                       | Sábado 10:00 -<br>12:00 Lunes 22:00<br>- 23:00 |        | 9                                   | 1                                      |            |
| s                                                    | DER-EL1                           | ELECTIVA I                  | 3          | NC           |                |                       | Jueves 18:00 -<br>21:00                        |        | 10                                  | 7                                      |            |
| -                                                    | DER-081                           | DERECHO COMPARADO I         | 3          | NC           |                |                       | -                                              |        | 11                                  | 1                                      |            |
| s                                                    | DER-091                           | TEORÍA Y TEC. PROF. JUR. I  | 3          | NC           |                |                       | Martes 18:00 -<br>21:00                        |        | 11                                  | 1                                      |            |
| S                                                    | DER-EL2                           | ELECTIVA II                 | 3          | R            |                |                       | Vierecci                                       |        | -11                                 | 7                                      |            |
|                                                      | DER-011 DEONTOLOGÍA JURÍDICA 3 NC |                             |            |              |                |                       | Haga                                           | clic e | en el                               |                                        |            |
| S DER-800 TRABAJO DE GRADO 6 NC <b>botón Guardar</b> |                                   |                             |            |              |                |                       | rdar                                           |        |                                     |                                        |            |
| Condición a                                          | cadémica: N                       | ormal Máximo créditos: 24 E | xtra crédi | tos: 3       |                | < <                   | 1                                              | 🗘 de   |                                     | > >                                    | 5          |
|                                                      |                                   |                             |            |              |                |                       |                                                |        |                                     | 汷 Guarda                               | <b>1</b> 7 |

# universidad **central** del este